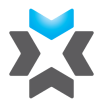

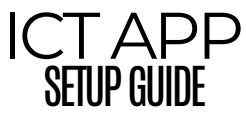

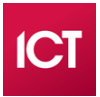

Download the ICT Protege GX Mobile App from the App store or Google Play.

(Not to be confused with Protege Keypad app)

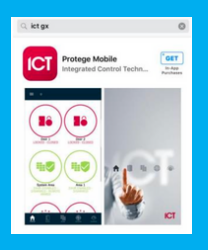

Protege Mobile

Protege Mobile

Protection

Protection

Protection

Protection

Protection

Protection

Protection

Protection

Protection

Protection

Protection

Protection

Protection

Protection

Protection

Protection

Protection

Protection

Protection

Protection

Protection

Protection

Protection

Protection

Protection

Protection

Protection

Protection

Protection

Protection

Protection

Protection

Protection

Protection

Protection

Protection

Protection

Protection

Protection

Protection

Protection

Protection

Protection

Protection

Protection

Protection

Protection

Protection

Protection

Protection

Protection

Protection

Protection

Protection

Protection

Protection

Protection

Protection

Protection

Protection

Protection

Protection

Protection

Protection

Protection

Protection

Protection

Protection

Protection

Protection

Protection

Protection

Protection

Protection

Protection

Protection

Protection

Protection

Protection

Protection

Protection

Protection

Protection

Protection

Protection

Protection

Protection

Protection

Protection

Protection

Protection

Protection

Protection

Protection

Protection

Protection

Protection

Protection

Protection

Protection

Protection

Protection

Protection

Protection

Protection

Protection

Protection

Protection

Protection

Protection

Protection

Protection

Protection

Protection

Protection

Protection

Protection

Protection

Protection

Protection

Protection

Protection

Protection

Protection

Protection

Protection

Protection

Protection

Protection

Protection

Protection

Protection

Protection

Protection

Protection

Protection

Protection

Protection

Protection

Protection

Protection

Protection

Protection

Protection

Protection

Protection

Protection

Protection

Protection

Protection

Protection

Protection

Protection

Protection

Protection

Protection

Protection

Protection

Protection

Protection

Protection

Protection

Protection

Protection

Protection

Protection

Protection

Protection

Launch the App and click on: Create new Account

Please enter your email as user name and a password then hit 'save'

After registration you will get a 'successfully registered' message

Go back and log in with the details you just created index.html Successfully Registered!

OK

"Protege Mobile" Would Like to Send You Notifications Notifications may include alerts, sounds and icon badges. These can be configured in Settings.

#### Allow

Don't Allow

# Click don't allow for notifications

You will be prompted to enter a PIN. This PIN is used for security App log in and to alter settings at a later date – make it something to remember

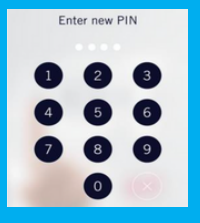

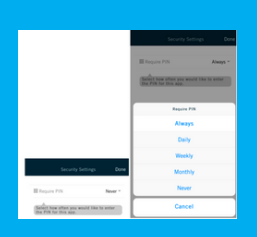

#### Click on the dropdown menu and select how often you want to be prompted to enter the PIN

### Select Always for the highest security setting

If selecting Never, please ensure your phone's security settings prohibit unauthorised access to your phone

After you have logged in you will be shown a short instructional list

> Click 'Got it' to be taken to the main pages menu

| Click to acce                                          | ss the Menu                                                                              |  |
|--------------------------------------------------------|------------------------------------------------------------------------------------------|--|
| <ul> <li>Securit</li> </ul>                            | y Settings                                                                               |  |
| You can Reset<br>PIN code frequeries<br>prompted to en | your PIN code and/or Change the your<br>vency - how often you want to be<br>ner your PIN |  |
| <ul> <li>Your M</li> </ul>                             | obile Credentials                                                                        |  |
| Your Mobile Cr                                         | edential info and QR code                                                                |  |
| 🖬 My Pla                                               | ices                                                                                     |  |
| Add Places(Co<br>and more                              | ntrollers) to access your Doors/Areas                                                    |  |
| B Logout                                               |                                                                                          |  |
| Logout from IC                                         | T mobile app                                                                             |  |
|                                                        |                                                                                          |  |

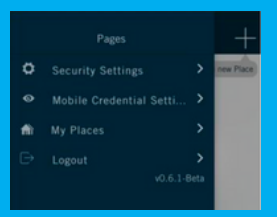

### Then click on 'My Places'

#### Name = Site Name

External address = https://manage. visium.com.au

Internal address = https://manage. visium.com.au

| <         |            |   |
|-----------|------------|---|
| A Name    |            |   |
| 🛎 Extern  | al Address |   |
| 🛎 Interna | al Address |   |
| (D) Usern | ame        |   |
| Passw     | ord        |   |
| Push Not  | fications  | 0 |
|           |            |   |

User name = firstname.lastname (Same as the https://manage.visium.com.au website username)

> Password = (Same as the https://manage.visium.com.au website password)

After the app connects to the Visium cloud, you are good to go.

The My Places menu briefs you on the controls.

This is where you can open doors and arm/disarm areas and view the status of sensors or zones.

## **IMPORTANT NOTE:**

Clicking and holding on a door will unlock latch the door.

Only to be used where you want to leave a gate/door permanently unlocked.

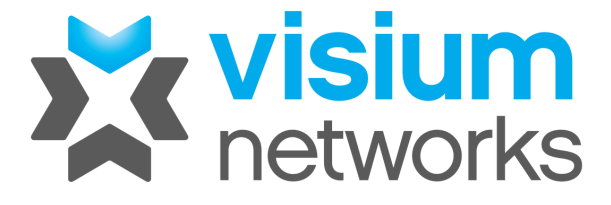